## 18th WING

### Integrity - Service - Excellence

# Pirate Ship

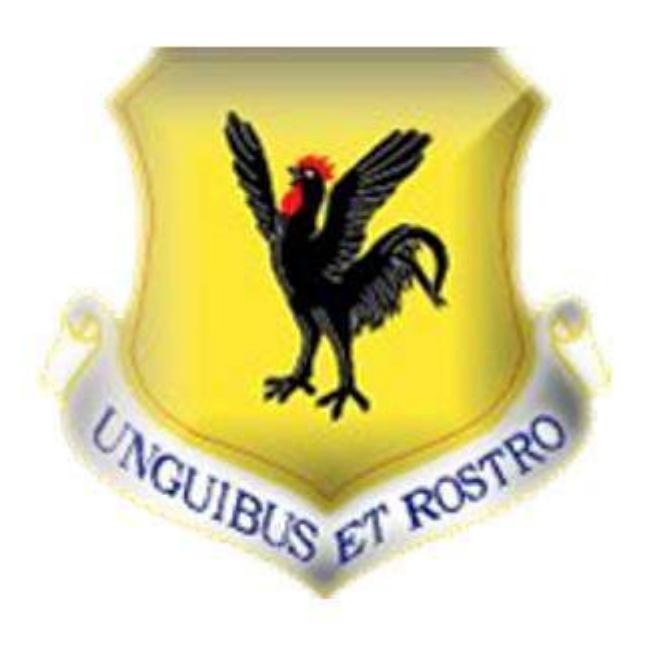

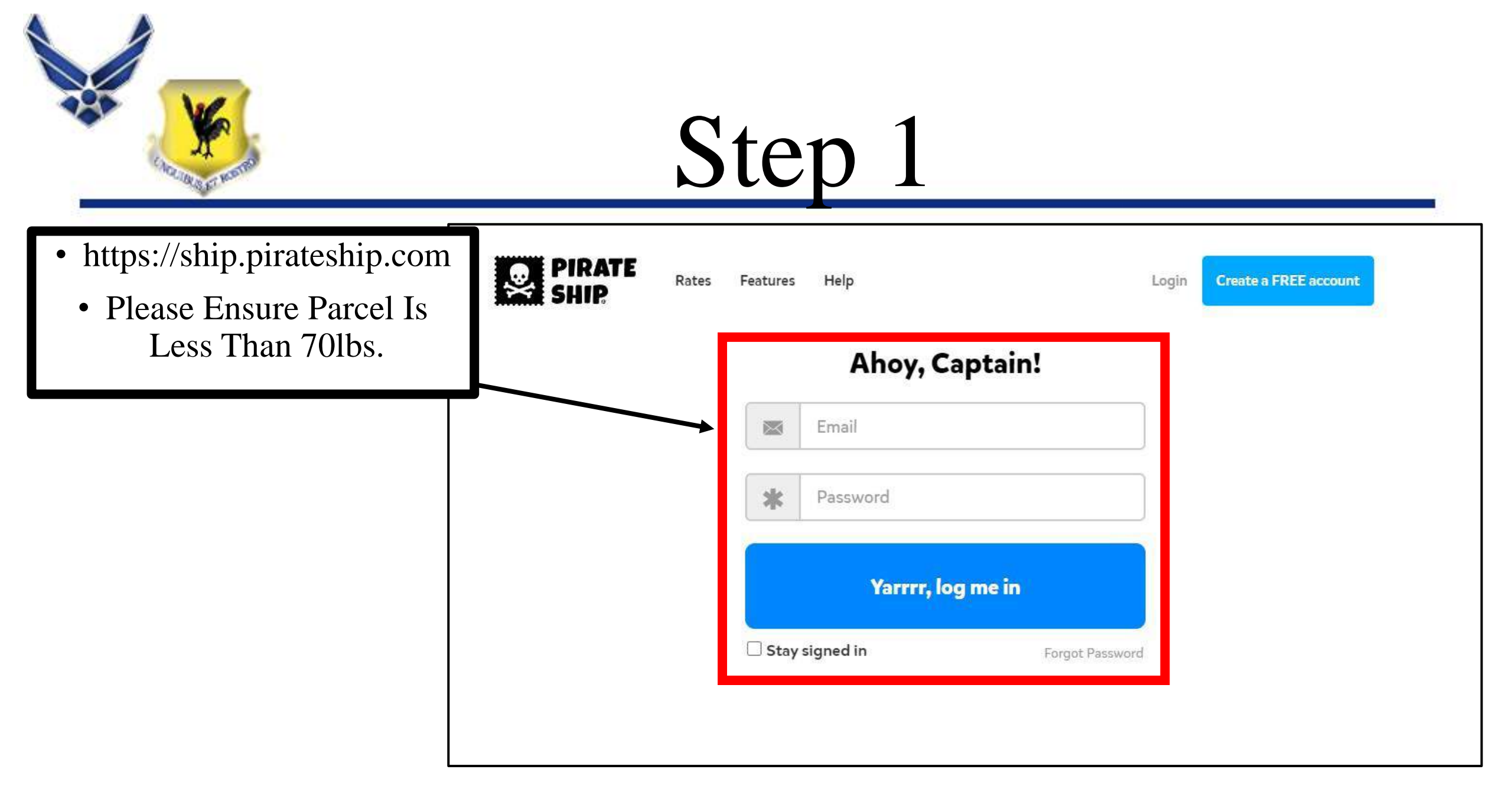

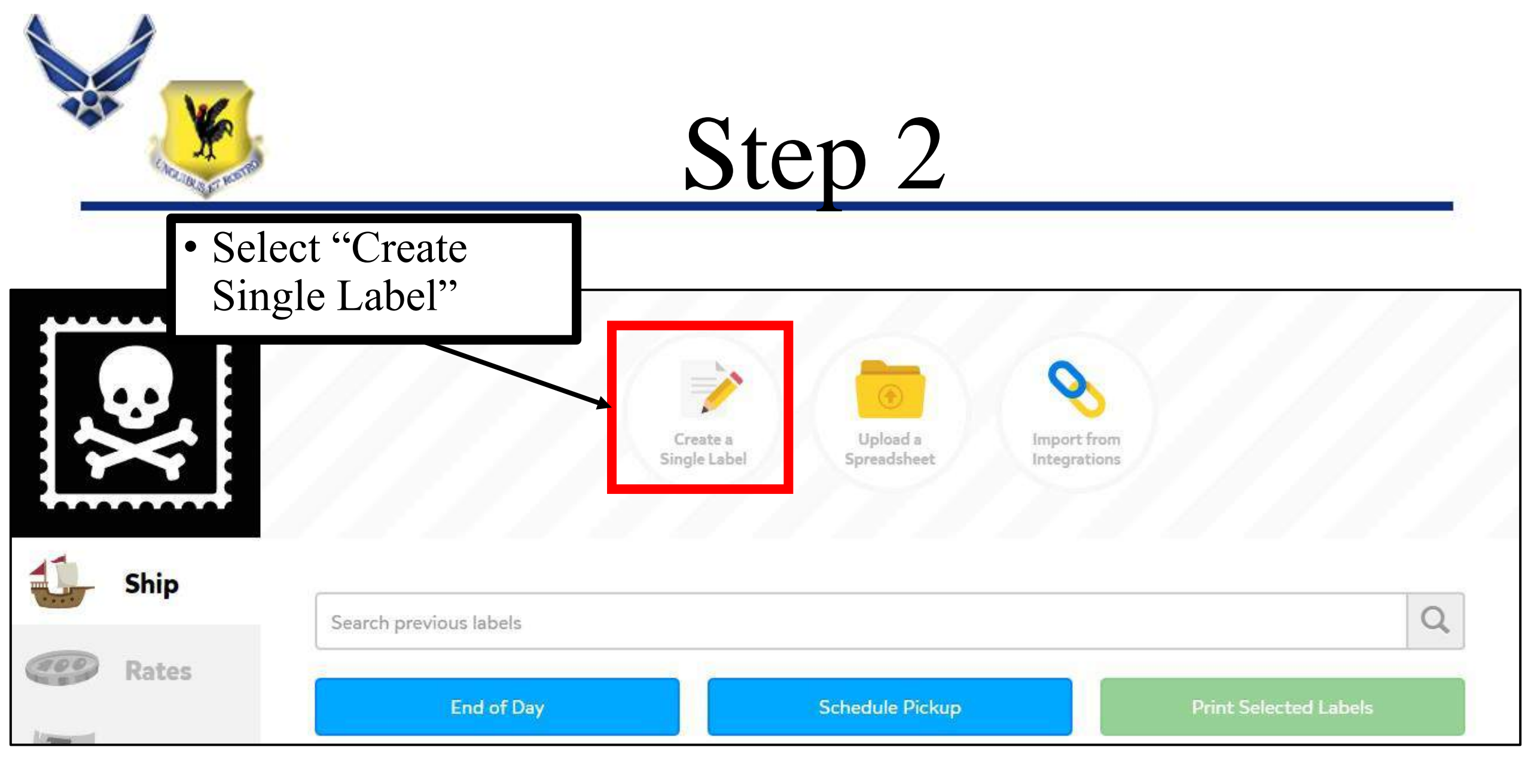

| Constant of the second | Step                                                                           | 3                                    |
|------------------------|--------------------------------------------------------------------------------|--------------------------------------|
|                        | Create a Shipping Label                                                        | Input the destination address        |
|                        | Ship To Paste Address                                                          |                                      |
|                        | Email (optional)                                                               | Phone (optional)                     |
| Ship                   | Name                                                                           | Company (optional)                   |
| Rates                  | Address                                                                        | Apt / Unit / Suite / etc. (optional) |
| Reports                | City State Zipcode                                                             | United States 🗸                      |
| A Settings             | <b>Rubber Stamps</b> Print extra information on the label (34 characters per f | eld)                                 |

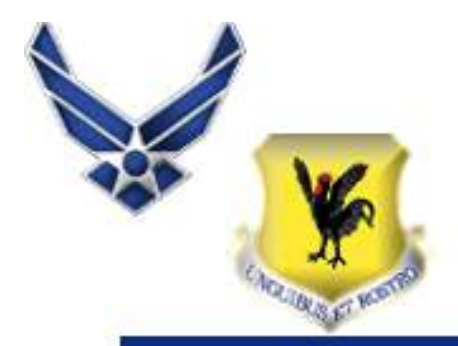

• If Your PSC Address Is Not The Saved Address, Please Input your PSC Address As Follows:

Example

Address: PSC 80 BOX XXXXX

City: APO

State/Dropdown: Armed Forces Pacific

Zip Code: 96367

| New Ship From Address       |                                       |                                         |
|-----------------------------|---------------------------------------|-----------------------------------------|
| ysical Address Enter the pl | nysical home, office, or warehouse ad | ddress you're shipping from. Learn more |
| Name (optional)             |                                       | Company (optional)                      |
| Address                     |                                       | Apt / Unit / Suite / etc. (optional)    |
| City                        |                                       | Phone                                   |

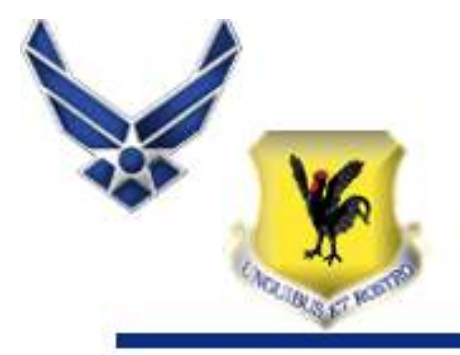

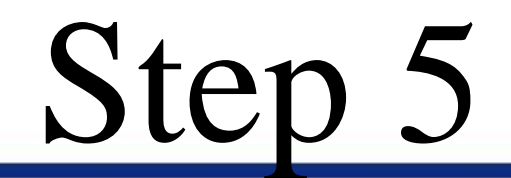

## • Select desired packaging

| C                                                                                                    | Box or Rigid Packaging<br>Any custom box or thick parcel                                                                                            |  |
|----------------------------------------------------------------------------------------------------|----------------------------------------------------------------------------------------------------|--|
| -                                                                                                    | Envelope, Padded Envelope, Poly Bag, Soft Pack, or Box in a Bag<br>Measure & use the Length and Width of the Envelope before putting anything in it |  |
| PRIORITY<br>+ HAIL +<br>concentration                                                                                                    | USPS Priority Mail Small Flat Rate Box<br>Small Flat Rate Mailing Box only                                                                          |  |
| Access of the second second se | USPS Priority Mail Medium Flat Rate Box                                                                                                    |  |

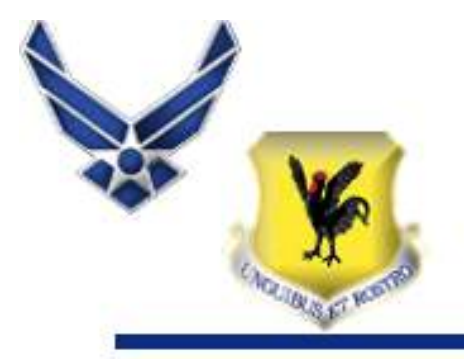

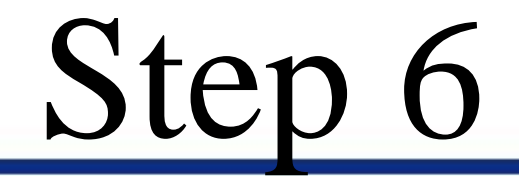

### • Input Dimensions And Weight

| Length        | × | Width | x | Height |  |
|---------------|---|-------|---|--------|--|
|               |   |       |   |        |  |
| ackage Weight |   | 2     |   |        |  |

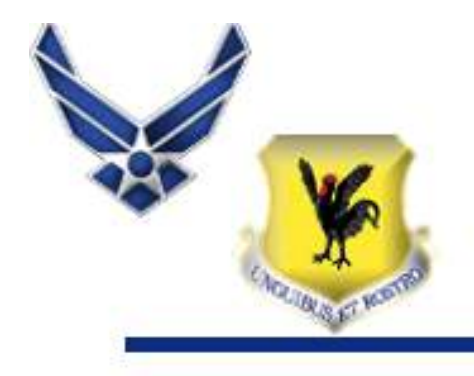

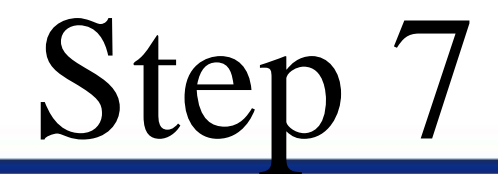

• Towards The Bottom Of The Screen Make Sure To Check **Custom Form** 

Customs Form Required for International, Military APO/FPO, and U.S. Territories

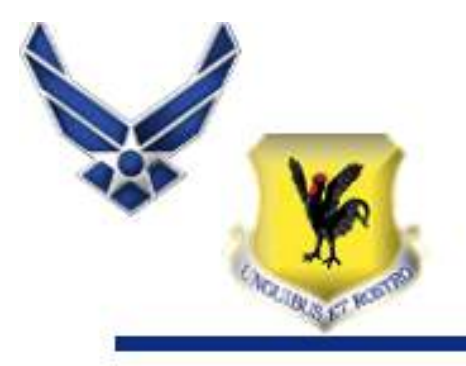

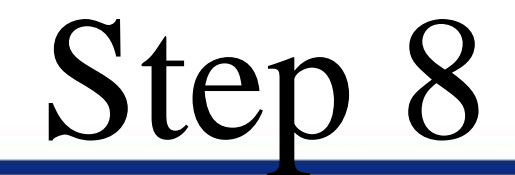

Select Package Content Type

#### Package Content Type

Gift

Only choose this option if it's actually a gift... it will not reduce the chance of your recipient having to pay import duties!

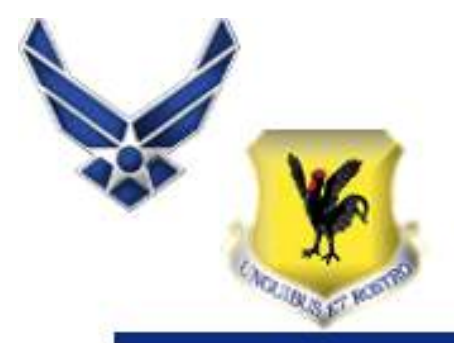

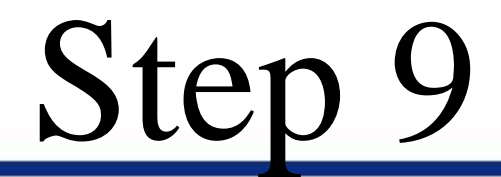

- Enter Each Item
- Each Item Must Have Its Own Line Item. If There Are More Than One Item, Ensure To Add The Next Item.

| Describe what you're shipping<br>EXAMPLE |            |                                  |  |
|------------------------------------------|------------|----------------------------------|--|
| Quantity 1                               |            | Item(s) Total Value in USD \$ 30 |  |
| ltem(s) Total Weight Pounds<br>1         | H          | Item(s) Total Weight Ounces      |  |
| Harmonization #                          | Search #'s | Japan                            |  |
| Required for Certain Countries - Le      | arn more   | Item(s) Origin                   |  |

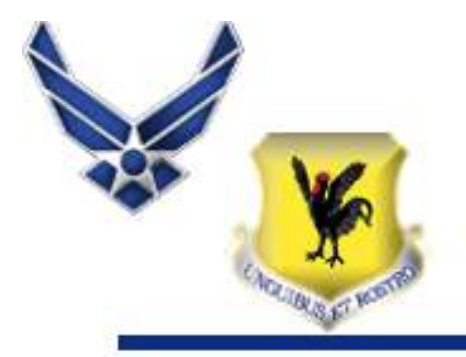

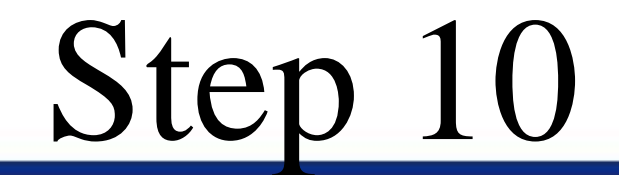

• Click Get Rates

Update Saved Package Save your modifications

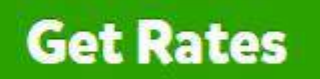

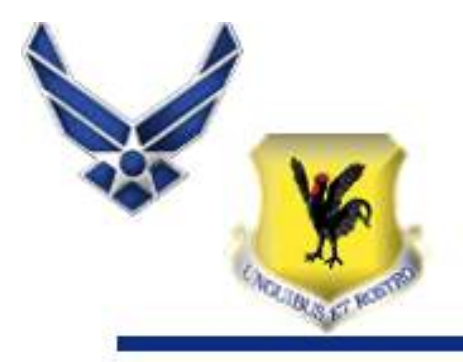

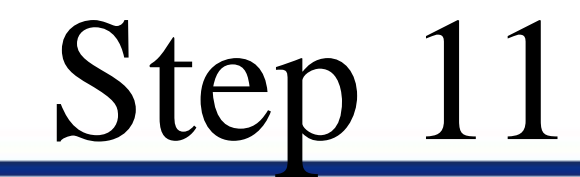

- Select The Type Of Service
- Please Disregard The Estimate Delivery Times As Pirate Ship Does Note Calculate Shipping Times Between Okinawa and CONUS

| Choose a Service                                                                                                   | Sort by: Best   Cheapest   USPS   UPS |
|----------------------------------------------------------------------------------------------------|---------------------------------------|
| Priority Mail                                                                                                    |                                       |
| Estimated delivery in 1-3 days, \$100 insurance included                                                           | S-IUS-BU FETAII                       |
| Save 9% - Deepest discount available                                                                               |                                       |
| parcel Select Ground                                                                                               | \$62.90 mtsl                          |
| CHI-412-57 Estimated delivery in 2-8 days; Estimated delivery to/from Alaska, Hawaii and Puerto Rico in 2-3+ weeks | 0.0000000000                          |
| Save 5% - Deepest discount available                                                                               |                                       |
| Priority Mail Express                                                                                              | 5768.65.mtail                         |
| FASTEST Estimated delivery in 1-2 days, \$100 insurance included                                                   | ( and a second second                 |
| Save 11% - Deepest discount available                                                                              |                                       |
| UPS is not available for this shipment. Why not?                                                                   |                                       |
|                                                                                                    |                                       |

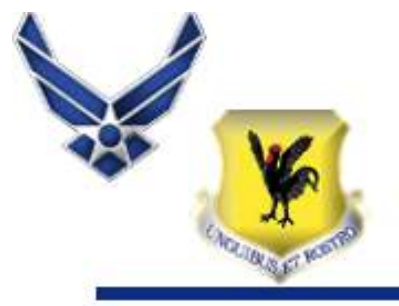

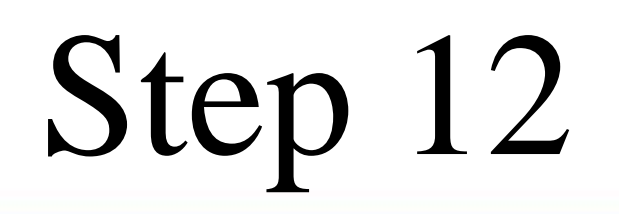

## Click Buy Label

| El yanuary D3,                                                          | Ship Date  |
|-------------------------------------------------------------------------|------------|
|                                                                         | Total Cost |
| You're going to be charged \$94.34 via Visa ending in 1572 (Show Paymen |            |
|                                                                         |            |

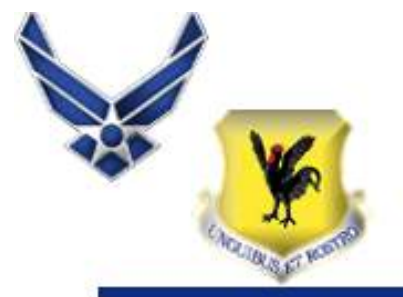

### • Select 4 x 6 SHIPPING LABEL

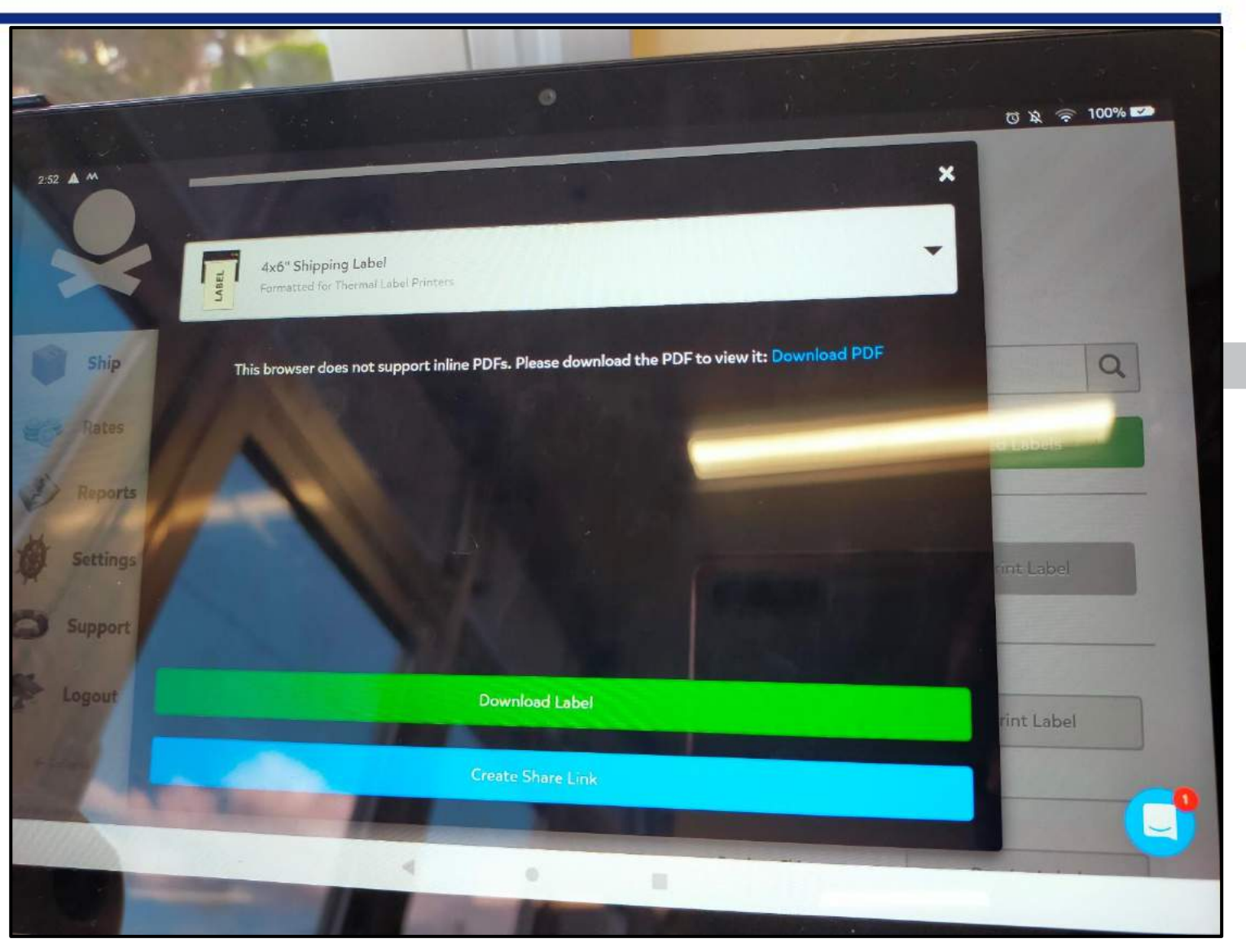

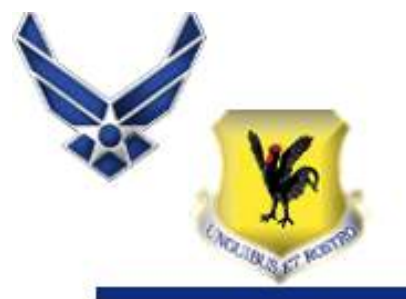

- Ensure Paper Is Also 4 x 6
- Then Select Print

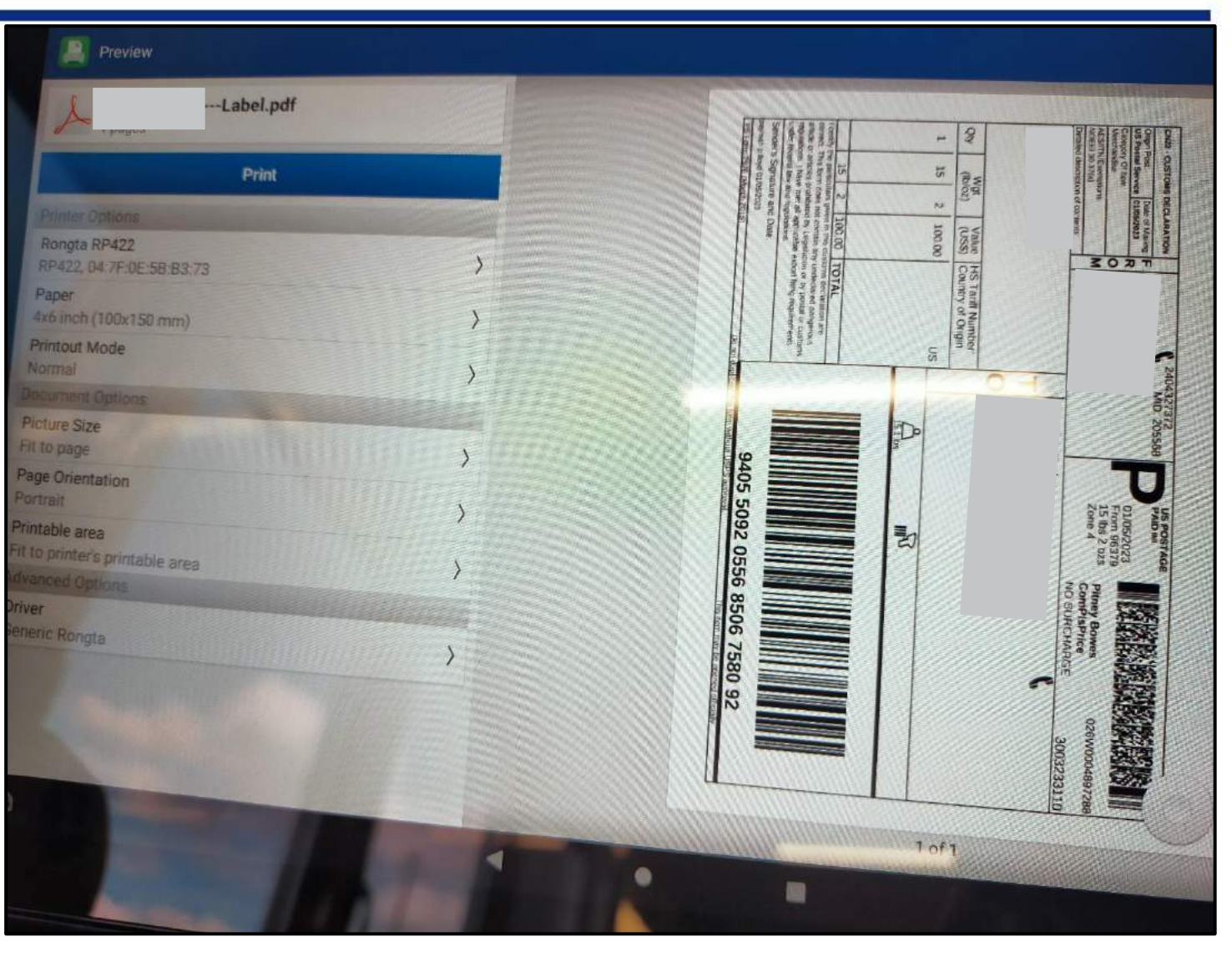

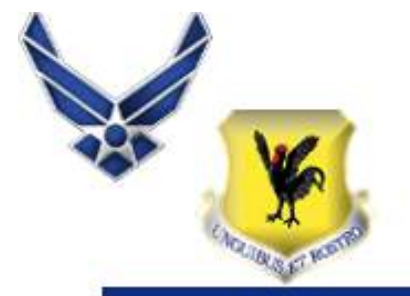

• Press <u>OK</u> To Print

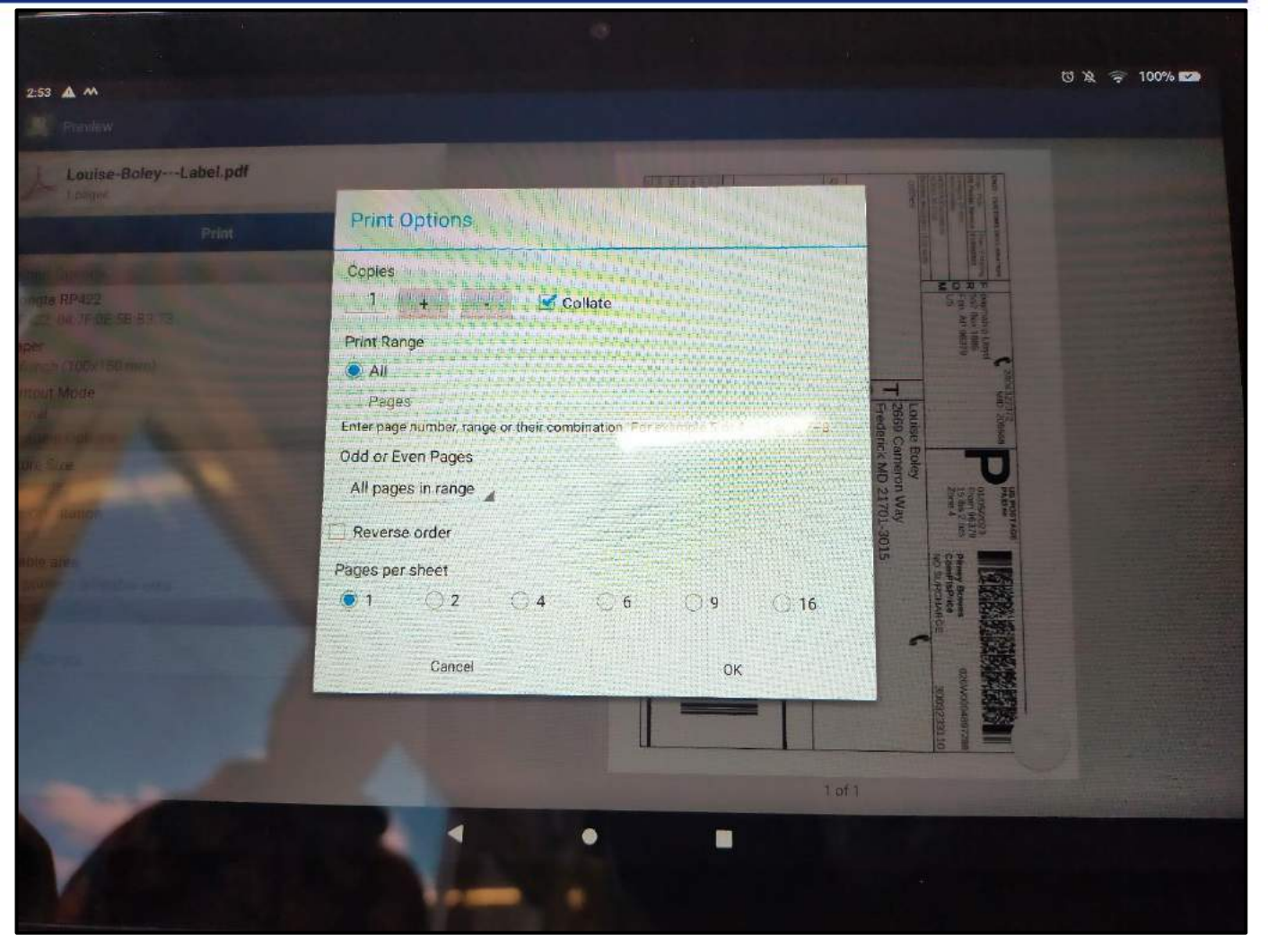